## Tutorial de Publicação

1. Acesse o site da IOSE, clique em "Diário Oficial" depois clique em "Diário Oficial"

|                | RGIPE<br>NO DO ESTADO       |                                                    |                     | <b>6</b> 1 | 0           | _imprensaoficial     | €, €, ጵ ∆    |
|----------------|-----------------------------|----------------------------------------------------|---------------------|------------|-------------|----------------------|--------------|
| TO Im<br>SE Se | prensa<br>icial de<br>rgipe | O que você procu<br>Pesquisar (Ex: nome, licitaçã  | ra?<br>o, contrato) | BUSCAR     | Sites do g  | governo              | ×            |
| Início         | A IOSE                      | Diário Oficial<br>Diário Oficial<br>Outros diários | Certificado Digital | EDISE      | Tra<br>COMO | nsparência<br>didade | Fale Conosco |
|                |                             | 6                                                  |                     |            |             |                      |              |
|                | 01.0                        |                                                    | 1=                  |            |             |                      |              |

2. Desça ao final da página do Diário Oficial, na área do publicador clique na Área do Publicador.

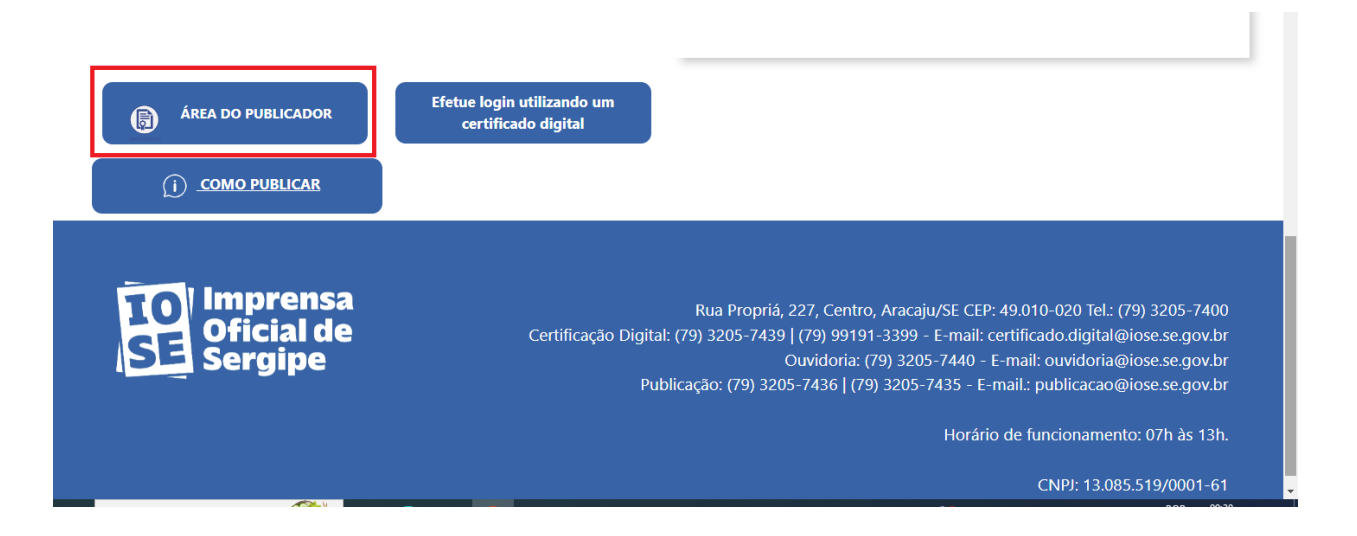

3. Nessa parte selecione o certificado que deseja utilizar e clique no "OK".

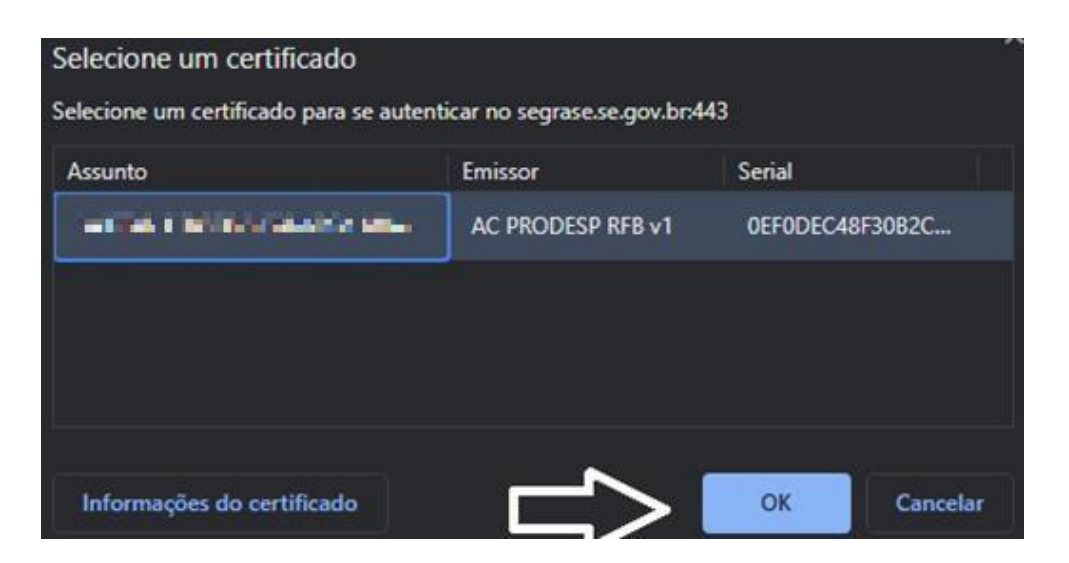

**4.** Ao clicar no "OK" vai aparecer essa tela para inserir o PIN:

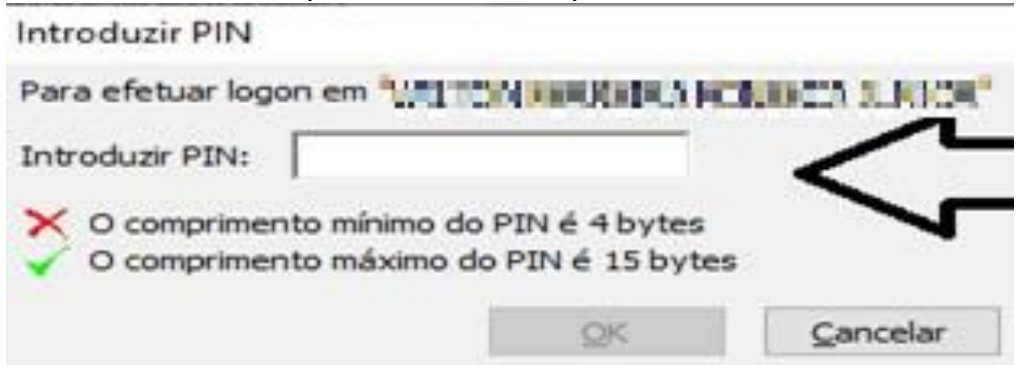

- **5.** Após inserir o PIN corretamente, irá descer a página do Diário Oficial, em seguida, clique no botão **"Área Restrita":**
- 6. Ao entrar no sistema acesse na aba de "Enviar"

| Pub<br>cão       | licações <del>-</del> | Orçamentos <del>-</del> | Administração <del>-</del> | 0         |                        |                     | Cliente: IM | PRENSA OFICIA  | L DE SE | ERGIPE 🔻   |
|------------------|-----------------------|-------------------------|----------------------------|-----------|------------------------|---------------------|-------------|----------------|---------|------------|
| Public<br>Enviar | Publicaçõe            | es Publica              | ções Removidas             | Pendentes | Pendentes de orçamento | Pendentes de Fatura | Faturas     |                |         |            |
| 3                | 8 Publicaç            | ões                     |                            |           |                        |                     |             |                |         |            |
|                  |                       |                         | Escolha um usuário.        | ۹ (       | Protocolo              | Valor               |             | Início da Pub. | 1       | Fim da Pub |
| Pro              | otocolo D             | escrição                | Тіро                       | de Edição | Categoria              | Enviado à Enviad    | o por       | Situ           | ação    | Valor      |

7. Agora, anexe o arquivo que deseja publicar e clique em **"Escolher** Arquivo":

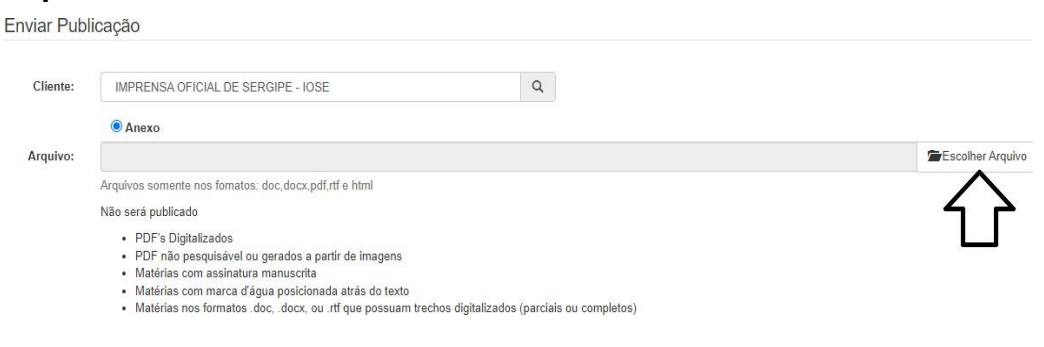

**8.** Escolha o arquivo (word, pdf (sem assinatura), Doc, Docx, Rtf (libre office)):

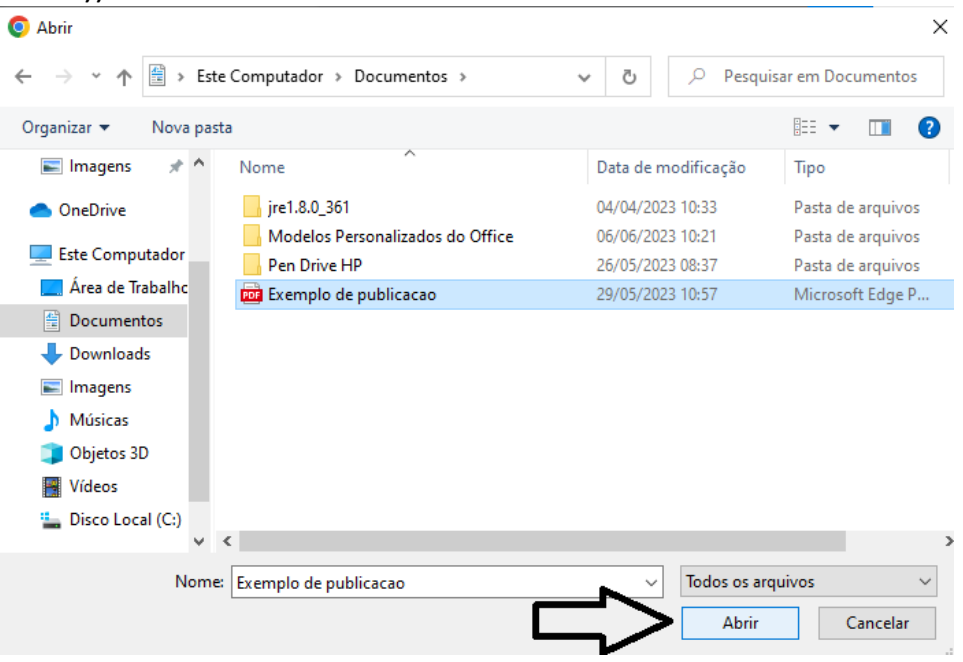

#### 9. Selecione no calendário da publicação:

| Diário Oficial do Estado de | e Sergipe › Exemplo de publicacao       |  |
|-----------------------------|-----------------------------------------|--|
| Título:                     | Exemplo de publicacao                   |  |
| Data(s):                    | uma ou mais datas                       |  |
| Categoria:                  | ADMINISTRAÇÃO INDIRETA                  |  |
|                             | IOSE - IMPRENSA OFICIAL DE SERGIPE      |  |
|                             | - PORTARIAS                             |  |
|                             | - NOMEAÇÕES                             |  |
|                             | - EXONERAÇÕES                           |  |
|                             | - CONVÊNIOS                             |  |
|                             | <ul> <li>LICITAÇÕES (AVISOS)</li> </ul> |  |
|                             | - RESULTADOS DE LICITAÇÕES              |  |
|                             | - PREGÕES (AVISOS)                      |  |
|                             | - RESULTADOS DE PREGÕES                 |  |
|                             | - EXTRATOS DE CONTRATOS                 |  |
|                             | - DECLARAÇÕES                           |  |
| Suplemento                  | Nenhum suplemento selecionado Q         |  |

#### uma ou mais datas Data(s): Junho 2023 » « Categoria: Do Se Te Qu Qu Se Sa ERGIPE 30 31 **1** 2 3 28 29 4 5 6 7 8 9 10 11 12 13 14 15 16 17 18 19 20 21 22 23 24 **25 26 27 28 29 30** 1 3 4 5 6 7 8 <sup>ÕES</sup> 2

# **11.** Selecione a categoria da matéria (sobre o que se trata a publicação/ ex: portaria, exonerações)

| Diário Oficial do Estado de | e Sergipe > Exemplo de publicacao  |          |  |  |  |  |  |
|-----------------------------|------------------------------------|----------|--|--|--|--|--|
| Título:                     | Exemplo de publicacao              |          |  |  |  |  |  |
| Data(s):                    | 07/06/2023                         | <b>=</b> |  |  |  |  |  |
| Categoria:                  | Categoria: ADMINISTRAÇÃO INDIRETA  |          |  |  |  |  |  |
|                             | IOSE - IMPRENSA OFICIAL DE SERGIPE |          |  |  |  |  |  |
|                             | - PORTARIAS                        |          |  |  |  |  |  |
|                             | - NOMEAÇÕES                        |          |  |  |  |  |  |
|                             | - EXONERAÇÕES                      |          |  |  |  |  |  |
|                             | - CONVÊNIOS                        |          |  |  |  |  |  |
|                             | - LICITAÇÕES (AVISOS)              |          |  |  |  |  |  |
|                             | - RESULTADOS DE LICITAÇÕES         |          |  |  |  |  |  |
|                             | - PREGÕES (AVISOS)                 |          |  |  |  |  |  |
|                             | - RESULTADOS DE PREGÕES            |          |  |  |  |  |  |
|                             | - EXTRATOS DE CONTRATOS            |          |  |  |  |  |  |
|                             | - DECLARAÇÕES                      |          |  |  |  |  |  |
| Suplemento                  | Nenhum suplemento selecionado      | Q        |  |  |  |  |  |

### 12. Após a leitura das instruções, selecione a caixa de confirmação

| Obs: | Limite máximo de 256 caracteres                                                                                                    |
|------|----------------------------------------------------------------------------------------------------|
| ⇒    | Leia as instruções abaixo e ao concordar marque esta caixa de seleção.                                                                                                    |
|      | Em atenção aos princípios e fundamentos previstos na Lei Geral de Proteção de Dados Pessoais - LGPD (Lei nº. 13.709/2018), a SEGRASE informa que as<br>publicações dos atos administrativos contendo dados pessoais deverão ser devidamente adequadas à legislação referida, em estrito cumprimento ao Oficio<br>Circular de nº. 285/2021-POE e ao Despacho de nº. 842/2020-POE, ambos de lavra da Procuradoria Geral do Estado de Sergipe - PGE/SE, corroborando as<br>determinações da Nota Técnica exarada na C. nº. 665/2020. |
|      | Desta feita, verbi gratia, instrui-se que em casos de nominação de servidor com o seu CPF, que o ato formal (ex.: decreto, portaria, etc.) seja publicado com a preservação do dado sensível (CPF), como descrito nas formas abaixo delineadas:                                                                                                    |
|      | - FULANO DA SILVA, inscrito no CPF sob o nº. 259.xxx.xxx35;                                                                                                    |
|      | - CICRANO SANTOS, inscrito no CPF sob o nº. xxx.846.xxx-04;                                                                                                    |
|      | - BELTRANO XAVIER, inscrito no CPF sob o nº .xxx: 846.016-xx;                                                                                                    |
|      | - TÍCIO CICRANO, portador do RG de nº. xxxxx41 SSP/SE;                                                                                                    |
|      | Neste interim, não havendo as referidas adequações necessárias, a SEGRASE será obrigada a recusar a publicação, sob pena de incorrer nas sanções<br>administrativas aplicadas pela Autoridade Nacional de Proteção de Dados - ANPD.                                                                                                    |
|      |                                                                                                    |
|      |                                                                                                    |

Voltar Formati

10. A data da publicação (A partir da data seguinte)

#### 13. Confirme no botão "Formatar"

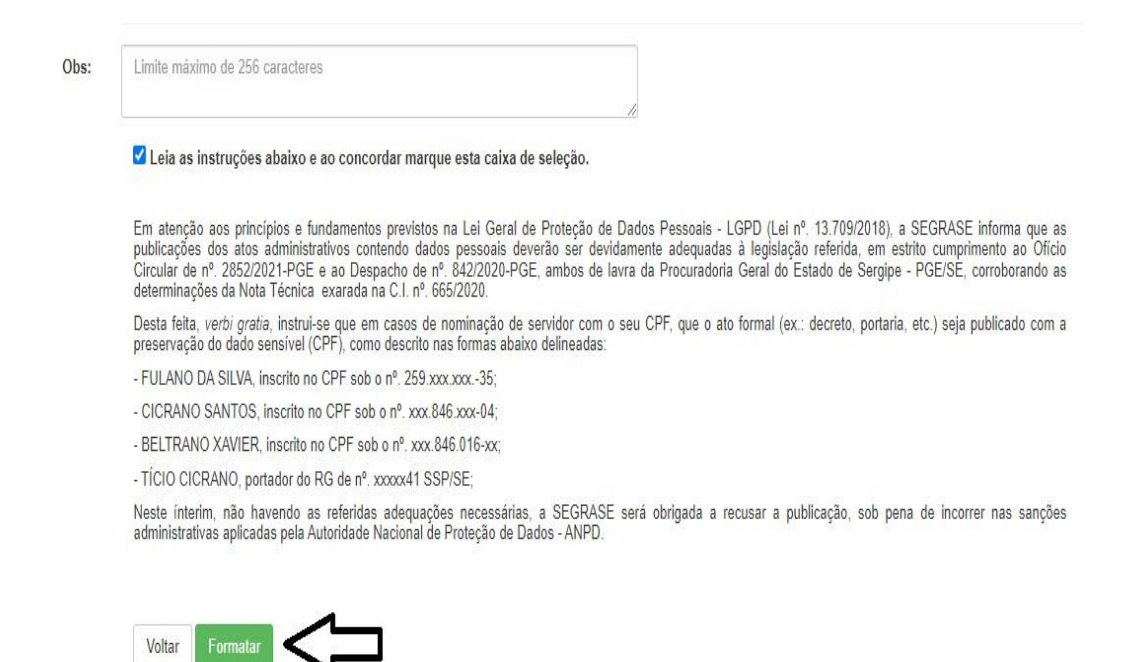

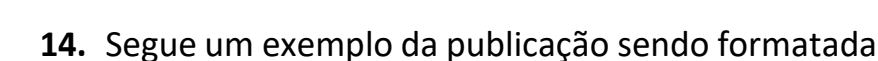

Formatando publicações

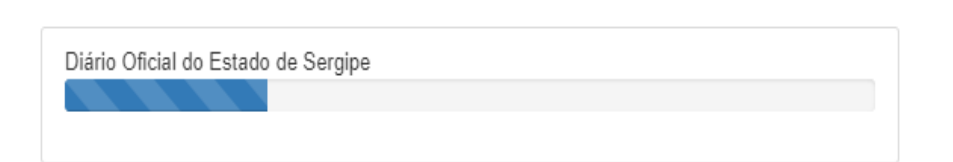

15. Após a formatação, revise os dados referentes ao valor da matéria, tamanho e etc. Caso tudo estiver de acordo, selecione o botão de "Confirmar"

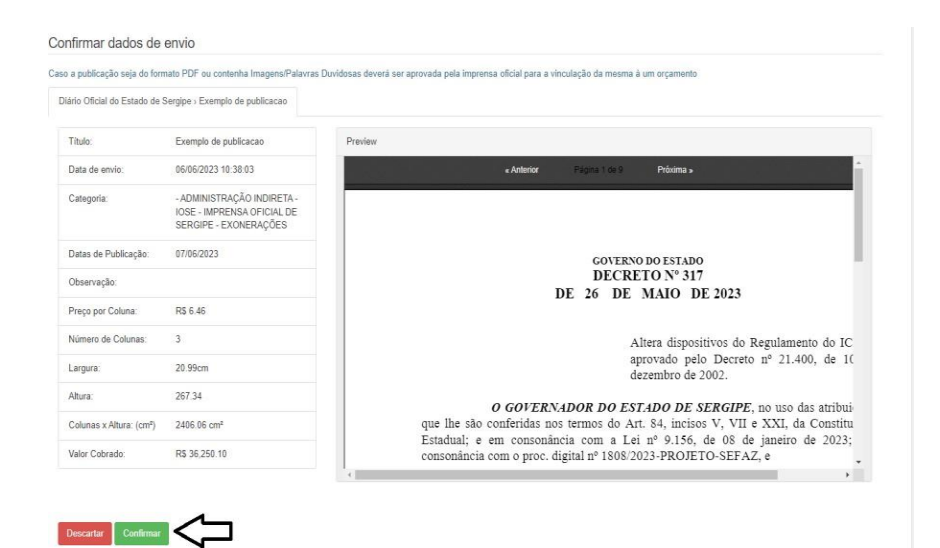

### **16.** Em seguida a publicação estará disponível para análise

| Protocolo | Descrição              | Tipo de Edição              | Categoria   | Enviado à | Enviado por | Situação | Valor     | Data       | Ações       |
|-----------|------------------------|-----------------------------|-------------|-----------|-------------|----------|-----------|------------|-------------|
| 233801    | Exemplo de publicacióo | Diário Oficial do Estado de | 4           | em 11     |             | APROVADA | RS        | 07/06/2023 | Comprovante |
|           |                        | Sergpe                      | EIONERAÇÕES | minutos   |             |          | 36,250.10 |            | Remover     |

### 17. Caso queira remover a matéria, selecione o botão de "Remover"

| Protocolo | Descrição             | Tipo de Edição                         | Categoria        | Enviado à        | Enviado por                                                                                                    | Situação | Valor            | Data       | Ações                  |
|-----------|-----------------------|----------------------------------------|------------------|------------------|----------------------------------------------------------------------------------------------------|----------|------------------|------------|------------------------|
| 233801    | Exemplo de publicadas | Diário Oficial do Estado de<br>Sergipe | ∆<br>Exonerações | en 11<br>minutos | ana ann an Anna an Anna an Anna an Anna an Anna an Anna an Anna an Anna an Anna an Anna an Anna an Anna an Anna<br>Anna an Anna an Anna an Anna an Anna an Anna an Anna an Anna an Anna an Anna an Anna an Anna an Anna an Anna an | APROVADA | R\$<br>35,250.10 | 07/06/2023 | Comprovante<br>Remover |

#### **OBS**:

- O publicador tem até as 16h59 para remover a matéria.
- A matéria estará disponível no próximo dia útil.
- O publicador tem direito a cópia do diário, disponível em "Faturas".